# 2.7 お知らせ

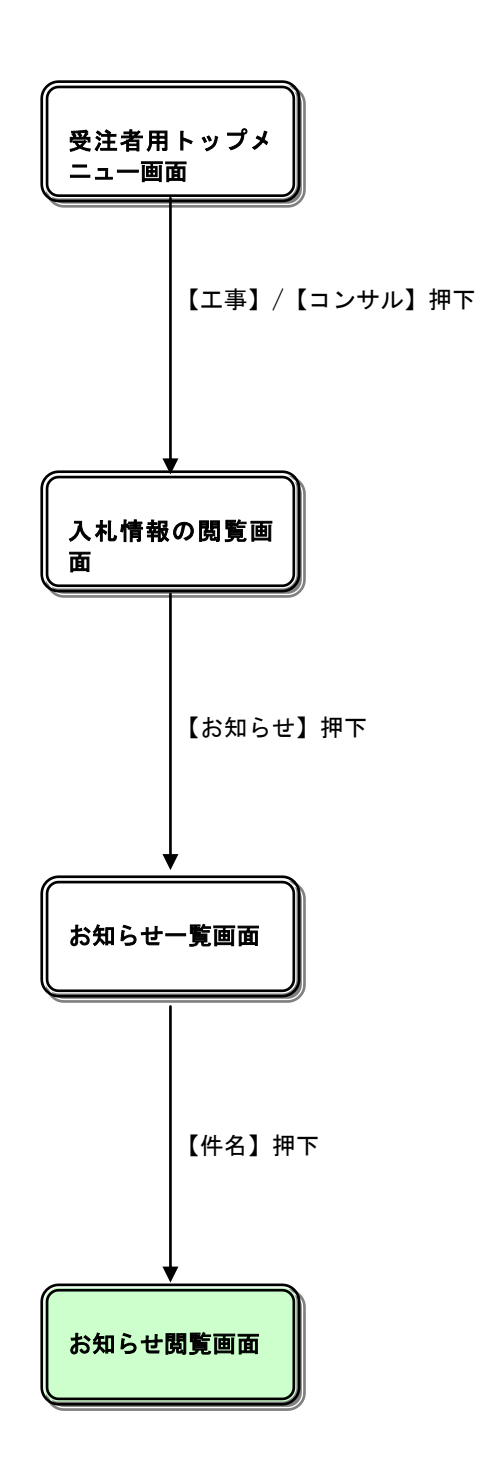

# 入札情報の閲覧

| 入札情報の閲覧         ・このサイトでは、以下のことが行えます。         ・発注見通し情報の検索         発注見通し情報検索         発注情報検索         入札・契約情報検索         入札・契約情報検索         名薄情報検索         海信報検索         ・指名停止情報の閲覧         ・ 法知らせ         ・ 人札情報公開サービスのトップメニューへ                                                                 |   |
|----------------------------------------------------------------------------------------------------|---|
| ・このサイトでは、以下のことが行えます。         ・ 発注見通し情報の検索         ・ 発注情報の検索         ・ 入札・契約結果情報の検索         ・ 入札・契約結果情報の検索         ・ 入札・契約結果情報の検索         ・ 公社・契約結果情報の検索         ・ 公社・契約結果情報の検索         ・ 公社・契約結果情報の検索         ・ 公本・契約情報検索         ・ 指名停止情報の閲覧         ・ お知らせ         ・ 公札情報公開サービスのトップメニューへ | _ |
| ・ 発注見通し情報の検索         ・ 発注見通し情報の検索         ・ 発注情報の検索         ・ 入札・契約結果情報の検索         ・ 名簿情報検索         ・ 名簿情報検索         ・ 指名停止情報         ・ 入札・情報公開サービスのトップメニューへ                                                                                                    | 1 |
| 発注見通し情報検索       ・ 発注情報の検索         発注情報検索       ・ 入札・契約結果情報の検索         入札・契約情報検索       ・ 指名停止情報の閲覧         名薄情報検索       ・ お知らせ         指名停止情報       ・ 人札情報公開サービスのトップメニューへ                                                                                                    |   |
| 発注見通し情報検索       ・ 入札・契約結果情報の検索         免注情報検索       ・ 名薄情報検索         入札・契約情報検索       ・ 指名停止情報の閲覧         名薄情報検索       ・ お知らせ         指名停止情報       ・ 入札情報公開サービスのトップメニューへ                                                                                                    |   |
| 発注情報検索       ・名湾情報検索         入札・契約情報検索       ・指名停止情報の閲覧         名簿情報検索       ・お知らせ         名簿情報検索       ・公礼情報公開サービスのトップメニューへ                                                                                                    |   |
| 入札・契約情報検索       ・指名停止情報の閲覧         名簿情報検索       ・お知らせ         指名停止情報       ・入礼情報公開サービスのトップメニューへ                                                                                                    |   |
| 入札・     ・     お知らせ     ・     お知らせ     ・     ・     入札情報公開サービスのトップメニューへ       指名停止情報                                                                                                    |   |
| 名簿情報検索       ・入礼情報公開サービスのトップメニューへ         指名停止情報       ・                                                                                                    |   |
| 指名停止情報                                                                                                    |   |
|                                                                                                    |   |
| お知らせ                                                                                                    |   |
| 受注者用 トップメニューへ                                                                                                    |   |
|                                                                                                    |   |
|                                                                                                    |   |
|                                                                                                    |   |
|                                                                                                    |   |
|                                                                                                    |   |
|                                                                                                    |   |
|                                                                                                    |   |
|                                                                                                    |   |
| ////////////////////////////////////                                                                                                    |   |

## 操作説明

①【発注見通し情報検索】リンク
 【発注見通し情報検索】画面に遷移します。
 公開済発注見通し情報の一覧を表示します。

②【発注情報検索】リンク
 【発注情報検索】画面に遷移します。
 公開済発注情報の一覧を表示します。

③【入札・契約情報検索】リンク
 【入札・契約結果情報検索】画面に遷移します。
 公開済入札・契約結果情報の一覧を表示します。

④【名簿情報検索】リンク
 【名簿情報検索】画面に遷移します。
 名簿情報の一覧を表示します。

#### ⑤【指名停止情報】リンク

【指名停止情報】画面に遷移します。 指名停止情報の一覧を表示します。

#### ⑥【お知らせ】リンク

【お知らせ一覧】画面に遷移します。 一般公開向けお知らせ情報一覧を表示します。

⑦【入札情報公開サービスのトップメニューへ】リンク 【入札情報公開サービス画面(受注者用トップメニュー)】画面に遷移します。

# <u>お知らせ一覧</u>

| 🌈 入札情報公開システム – Win | indows Internet Explorer                                                        |                |  |  |
|--------------------|---------------------------------------------------------------------------------|----------------|--|--|
|                    | お知らせ一覧                                                                          |                |  |  |
| <b>○</b> 佐賀県       | ・ 詳細を参照するには、件名をクリックします。                                                         |                |  |  |
|                    | <u>共通のお知らせ(一般公開)</u> <u>調達機関内のお知らせ(一般公開)</u>                                    |                |  |  |
|                    | 【共通のお知らせ(→般公開)】                                                                 |                |  |  |
| 発注見通し情報検索          |                                                                                 | 冬了日            |  |  |
|                    |                                                                                 |                |  |  |
| 発注情報検索             | 【調達機関内のお知らせ(一般公開)】                                                              | *70            |  |  |
| 入札・契約情報検索          | <u>公開日未来 投稿テスト</u> ○○○市総務部 契約課 2010/12/31 2011/12/31                            | <u>, 10</u>    |  |  |
|                    | OOICOLICのお知らせ         OOOOOH 下水道句 総<br>務課         2011/02/15         2011/03/01 |                |  |  |
| 名簿情報検索             |                                                                                 |                |  |  |
| 指名停止情報             |                                                                                 |                |  |  |
|                    |                                                                                 |                |  |  |
| お知らせ               |                                                                                 |                |  |  |
| <b>马</b> 注孝田       |                                                                                 |                |  |  |
| トップメニューへ           |                                                                                 |                |  |  |
|                    |                                                                                 |                |  |  |
|                    |                                                                                 |                |  |  |
|                    |                                                                                 |                |  |  |
|                    |                                                                                 |                |  |  |
|                    |                                                                                 |                |  |  |
|                    |                                                                                 |                |  |  |
|                    |                                                                                 |                |  |  |
|                    |                                                                                 |                |  |  |
|                    |                                                                                 |                |  |  |
|                    |                                                                                 |                |  |  |
| ページが表示されました        | 🗸 信頼済みサイト 🦨                                                                     | a 🔹 🔍 100% 👻 💡 |  |  |

#### 操作説明

①【**共通のお知らせ(一般公開)】リンク** 共通のお知らせ(一般公開)一覧内容が【お知らせ一覧】画面に表示されます。

②【各調達機関からのお知らせ(一般公開)】リンク 各調達機関のお知らせ(一般公開)一覧内容が【お知らせ一覧】画面に表示されます。

③【件名】リンク
 【お知らせ閲覧】画面に遷移します。
 お知らせ情報表示を行います。

④【↑トップに戻る】リンク
 【お知らせ一覧】画面の最上部を表示します。

## <u>ポイント</u>

・下記二種類のお知らせ情報を表示されます。
 ①共通のお知らせ(一般公開)

| 🖉 入札情報公開システム – Wir | ndows Internet Explorer                  |                |
|--------------------|------------------------------------------|----------------|
|                    | お知らせ閲覧                                   |                |
| <b>○</b> 佐賀県       |                                          | 戻る             |
|                    | ・ 一覧へ戻るには、戻るボタンをクリックします。                 |                |
|                    | <b>件名</b> OOについてのお知らせ た知らせ OOについてた知らせ ます |                |
| 発注見通し情報検索          | 発信元         〇〇〇〇市下水道局 総務課                |                |
|                    | <b>添付ファイル1</b> <u>OOのお知らせpdf</u>         |                |
| 発注情報検索             |                                          |                |
| 入札・契約情報検索          |                                          |                |
|                    | ※添付つっていけ必ず[保存」が離れ、 ガウトロード」た後に問いて下さい      |                |
| 名簿情報検索             |                                          |                |
| 指名停止情報             |                                          |                |
|                    |                                          |                |
| お知らせ               |                                          |                |
| 受注者用               |                                          |                |
| トップメニューへ           |                                          |                |
|                    |                                          |                |
|                    |                                          |                |
|                    |                                          |                |
|                    |                                          |                |
|                    |                                          |                |
|                    |                                          |                |
|                    |                                          |                |
|                    |                                          |                |
|                    |                                          |                |
|                    |                                          |                |
| ページが表示されました        | ✓ 信頼済みサイト                                | 🖓 🗸 🔍 100% 👻 🏢 |

## <u>操作説明</u>

【戻る】ボタン
 【お知らせ一覧】画面に戻ります。

②【添付ファイル1】リンク 添付ファイル1ダウンロードを行います。

③【添付ファイル2】リンク 添付ファイル2ダウンロードを行います。

④【添付ファイル3】リンク 添付ファイル3ダウンロードを行います。

## <u>ポイント</u>

添付ファイル名称に日本語が含まれている場合、ファイルをダウンロードする際、デスクトップ等に保存せず、直接ファイルを開くと、文字化けすることがあります。